# Robin SIP / SV

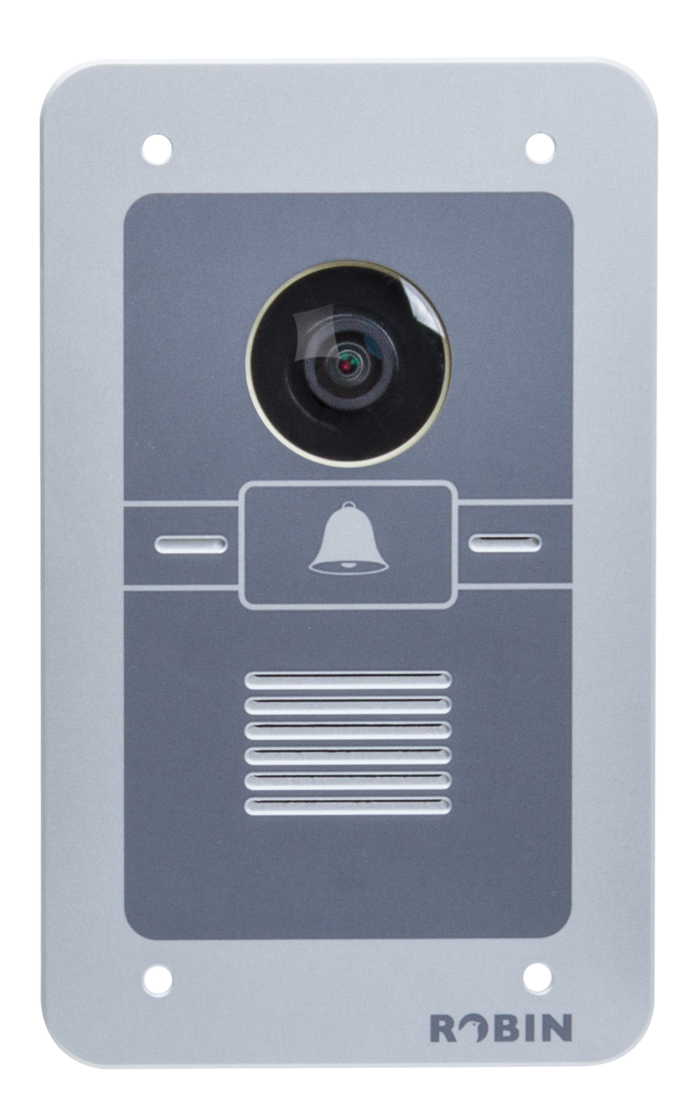

# TECHNICAL INSTRUCTION

### **Replacement SD-card**

Version: Robin\_SV\_1.0 ENG Datum: 07-04-2015

. INSTRUCT

version Robin\_SV\_1.0\_ENG (07-04-2015)

#### This document

This document describes the steps needed to replace the build-in SD-card of a Robin SIP or Robin SV for a new one.

After replacement of the SD-card the settings are set back to factory defaults. The Robin needs to be re-configured. By default the network settings are set to DHCP.

version Robin\_SV\_1.0\_ENG (07-04-2015)

#### **Preperation**

Make sure the work environment is clean and ESD safe.

#### **Necessary tools**

To remove the back of the Robin SIP or Robin SV you'll need the following tools:

Cap screwdriver, size 5.5

#### **Necessary parts**

Programmed SD-card, type Sandisk 8GB Class 10

## **TECHNICAL INSTRUCTION REPLACEMENT SD-CARD** ROBIN SIP / SV version Robin\_SV\_1.0\_ENG (07-04-2015)

#### Necessary tools and parts

| Aantal | Omschrijving                   | Foto(s)                    |  |
|--------|--------------------------------|----------------------------|--|
| 1      | Robin SIP / SV                 |                            |  |
| 1      | Programmed Sandisk SD-<br>card | SanDisk<br>Bag<br>Bage 200 |  |
| 1      | Cap screwdriver, size 5.5      |                            |  |

# **TECHNICAL INSTRUCTION REPLACEMENT SD-CARD** ROBIN SIP / SV version Robin\_SV\_1.0\_ENG (07-04-2015)

#### Removal of the back

Place the Robin on its front, on a clean surface.

Unscrew the six nuts on the back.

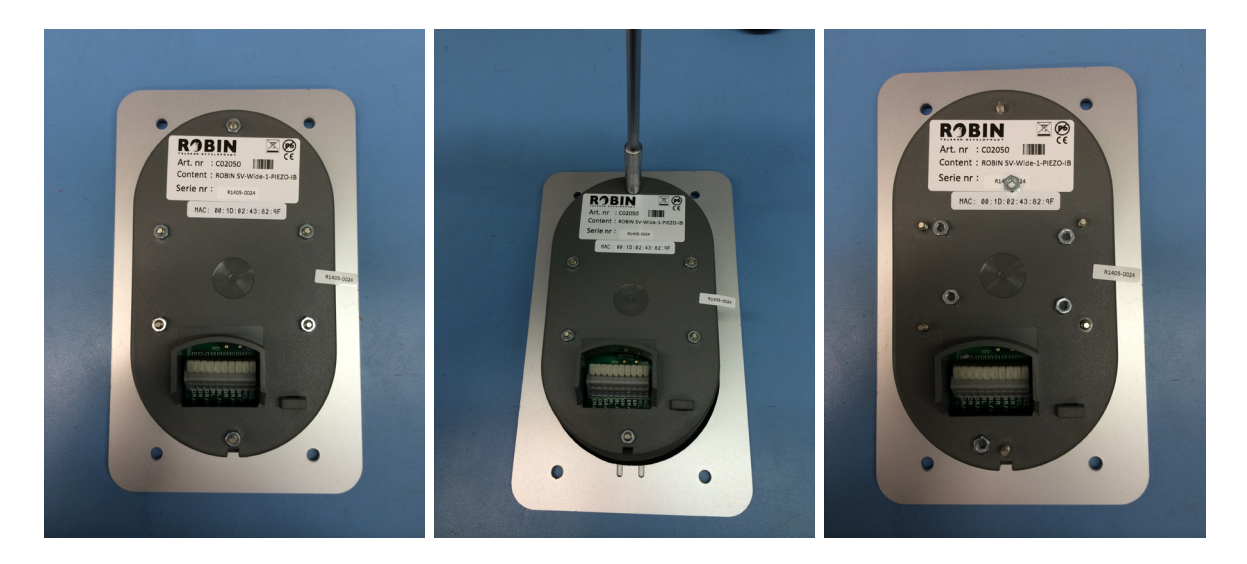

Remove the back of the Robin. .

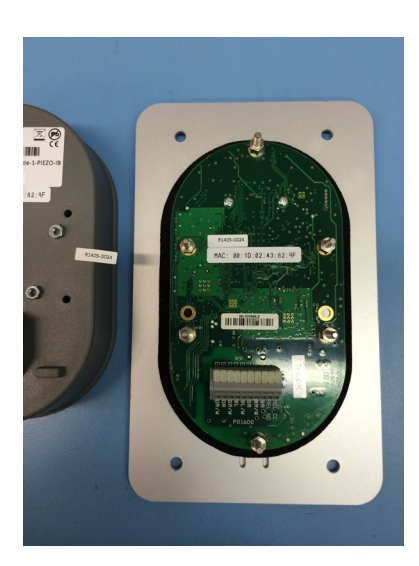

version Robin SV 1.0 ENG (07-04-2015)

### Removal of the old SD-card en placement of the new SD-card

- Keep the Robin on its side, so you can see the SD-card (above the connectors) •
- Unlock the SD-card by pressing on the card (the card pops out of the holder) •
- Remove the SD-card •
- Place the new (Sandisk) SD-card in the SD-card holder. It will click in place. .

#### ! Note: The SD-card will only fit in the SD-card holder with the text upward !

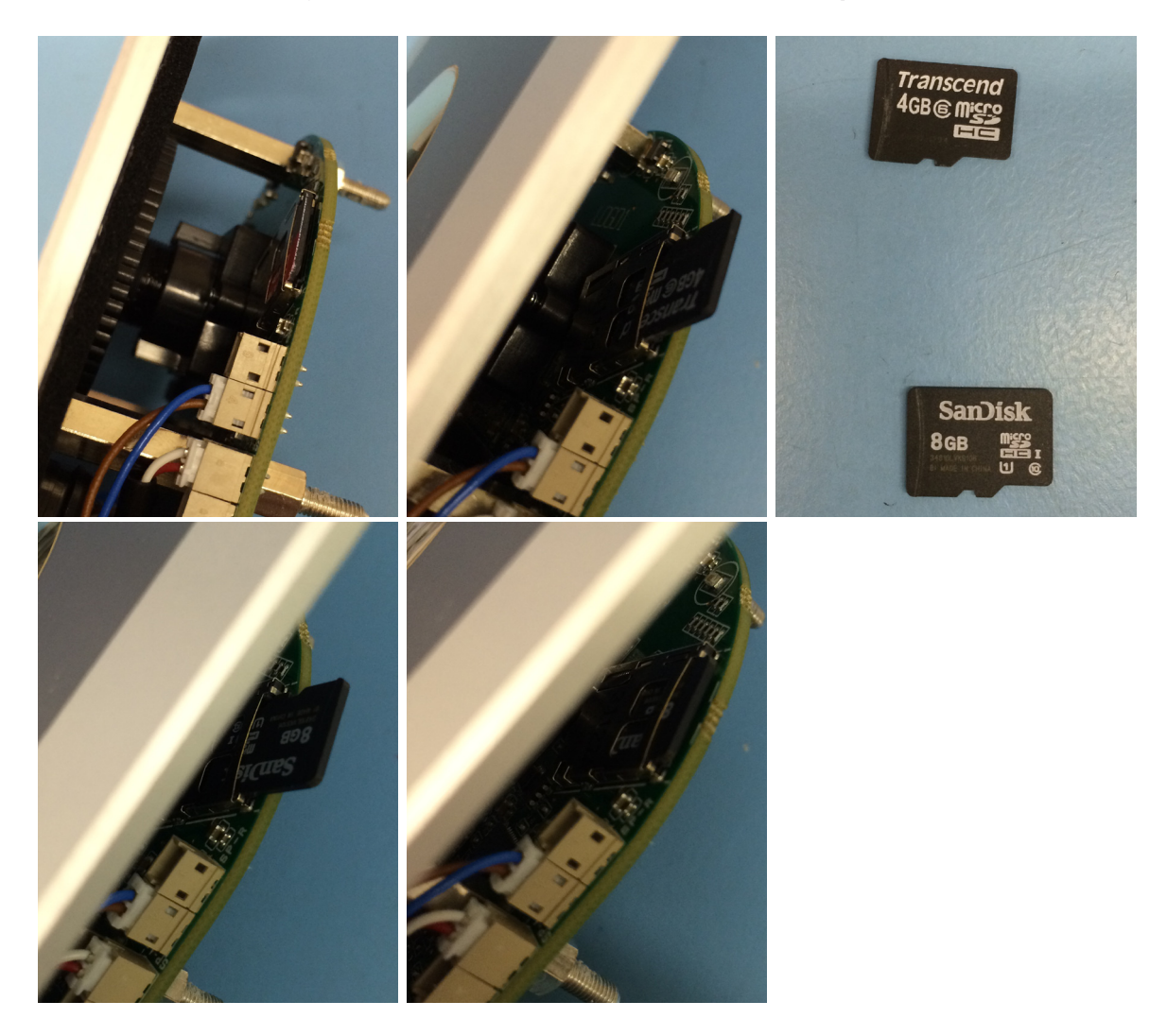

version Robin\_SV\_1.0\_ENG (07-04-2015)

### **Replacing the back**

Place the Robin on its front, on a clean surface.

- Place the back on the Robin
- Screw the six bolts back in place

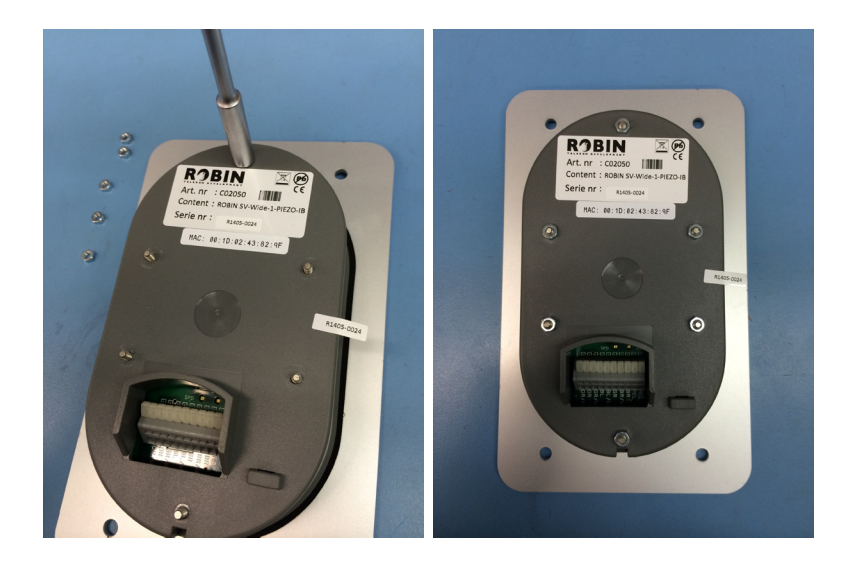

After reconnecting the Robin it will boot with factory default settings.